## ΠΕΡΙΦΕΡΕΙΑ – REGION AND PERIPHERY

## Υποβολή άρθρων

Έχοντας εγγραφεί, από την προσωπική σας σελίδα ως συγγραφέα επιλέγετε να υποβάλετε μία νέα εργασία (διαδικασία σε πέντε βήματα):

- Επιλέγετε σε ποια ενότητα του περιοδικού θα υποβάλετε το άρθρο σας (άρθρα, βιβλιοκρισίες, κριτικά σημειώματα κτλ.).
- Επιλέγετε τη γλώσσα στην οποία είναι γραμμένο το άρθρο.
- Ακολουθείτε τις υποδείξεις της λίστας ελέγχου της υποβολής, συμφωνείτε με τη δήλωση για τα πνευματικά δικαιώματα, αποθηκεύετε και συνεχίζετε.
- Επισυνάπτετε το αρχείο του άρθρου σας, καθώς και τα αρχεία που το συνοδεύουν (φωτογραφίες, γραφήματα, κτλ.), αν υπάρχουν.
- Συμπληρώνετε τα μεταδεδομένα συγγραφέα/φέων και άρθρου, πρώτα στη γλώσσα του άρθρου και μετά στη δεύτερη γλώσσα, ως εξής: Συμπληρώνετε καταρχάς τα ζητούμενα στοιχεία στη γλώσσα του άρθρου που θα υποβάλετε, στη συνέχεια επιλέγετε τη δεύτερη γλώσσα στο πεδίο 'φόρμα γλώσσας' και 'υποβολή', καταχωρώντας εκ νέου τα μεταδεδομένα στη δεύτερη γλώσσα. Οι αλλαγές αποθηκεύονται μετά την ολοκλήρωση της εγγραφής και στις δύο γλώσσες.

Τα ακόλουθα πεδία μεταδεδομένων άρθρου είναι **υποχρεωτικά**:

- 1. Τίτλος
- 2. Περίληψη (υποχρεωτικά και στις δύο γλώσσες)
- **3.** Λέξεις-κλειδιά (εισάγονται στην ενότητα 'ευρετηρίαση', υποχρεωτικά και στις δύο γλώσσες Οι όροι χωρίζονται με ερωτηματικό)
- 4. Γλώσσα (εισάγετε el για τα ελληνικά, fr για γαλλικά, en για αγγλικά)
- Αναφορές (αντιγράφετε τη βιβλιογραφία του άρθρου στο πεδίο αυτό, σε ΑΡΑ ή MLA

Συνιστούμε τη συμπλήρωση όσο περισσότερων πεδίων γίνεται στην Ευρετηρίαση, πλην των υποχρεωτικών λέξεων-κλειδιών και της γλώσσας. Η ευρετηρίαση συμβάλλει στην αναγνωρισιμότητα του άρθρου στο διαδίκτυο με δομημένο τρόπο.

**Μεταδεδομένα OpenAIRE** Εφόσον η εργασία σας είναι αποτέλεσμα χρηματοδότησης του έργου Horizon 2020 της Ευρωπαϊκής Επιτροπής, συμπληρώνετε το πεδίο αυτό υποχρεωτικά με τον αριθμό συμβολαίου (grant agreement number). Αυτό θα επιτρέψει να είναι διαθέσιμη η δημοσίευση στο ευρωπαϊκό αποθετήριο ανοικτής πρόσβασης <u>www.openaire.eu</u>, που δίνει πρόσβαση σε όλες τις δημοσιεύσεις που χρηματοδοτούνται από την ΕΕ)

**Οργανισμοί Υποστήριξης** Συνιστούμε τη συμπλήρωση του πεδίου αυτού, εφόσον το άρθρο είναι αποτέλεσμα ειδικής επιχορήγησης, ευρωπαϊκού έργου ή ιδιώτη χρηματοδότη έρευνας (λχ Ευρωπαϊκή Επιτροπή ή Ίδρυμα Λάτση).

## Article submission

From your personal user page as an author, choose to submit a new article.

- Choose the section of the journal for submission (e.g. book reviews, articles etc)
- Choose the main language in which the article is written from the dropdown list
- Agree with the submission preparation checklist
- Attach your paper
- Fill in the article metadata first in the language that the article has been written, including author information for all authors. First fill in your information in the language that the article is written. Then provide in a second language, if desired. If first language is other than English, English should be the second language. Choose the language from language form dropdown list and submit to define the language. First fill in one language, then in the second and save at the end. Do not save in between the two languages.

The following metadata fields are **obligatory** 

- o Title
- Abstract (obligatory in two languages)
- Keywords(obligatory in both languages. Separate keywords with semi-colons (;))
- Language (insert en for English, fr for French)
- **References** (copy and baste the bibliography of your article in this field.

We recommend that you fill as many fields as possible in the 'indexing' section beyond the obligatory ones above. Indexing helps network your article and make it more visible in the web.

**OpenAIRE metada.** If your submission is the result of EC funding through Horizon 2020, this field is obligatory to fill with the grant agreement number of your research grant. This will allow for your publication to become visible in the European repository <u>www.openaire.eu</u>, which provides open access to all publications funded by the EC.

**Supporting Institutions.** We recommend that you fill this field if your article is the result of specific funding, for example by an FP7, Horizon 2020 project, by a private Foundation (by filling in e.g. European Commission or Wellcome Trust).